# HR Admin-Tuition Waiver User Guide

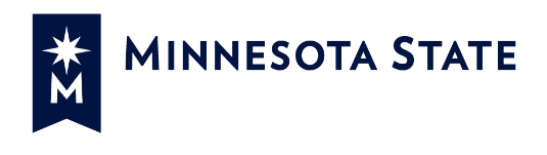

# Contents

| 1 |
|---|
| 2 |
| 2 |
| 2 |
| 2 |
| 4 |
| 6 |
| 8 |
| 9 |
| 0 |
|   |

# Introduction

The purpose of the Tuition Waiver application for HR users is to provide a standardized online method to view and process waivers, and apply for a tuition waiver on behalf of an employee. The following guide provides steps to process and modify waivers. To return to Employee Home, click on the Employee Home link in the top right of the screen.

# Security

There are two levels of security permissions for the HR Tuition Waiver Application.

- HR View Only user
- HR Superuser: Create/Edit/View.

### **Process**

An HR user with the appropriate security may complete the following tasks:

- View waivers for employees of the selected institution.
- Process the pending waivers.
- Create tuition waivers on behalf of an employee.

# **View Pending Tuition Waiver Requests**

Complete the following steps to view pending waiver requests.

| Step | Action                                                                                                    |  |
|------|----------------------------------------------------------------------------------------------------|--|
| 1.   | Log in to the Tuition Waiver application using your Star ID and password by going to the Employee Home Link: <u>https://webproc.mnscu.edu/employee/public/</u> |  |
| 2.   | Select <b>Tuition Waiver Admin</b> from the list of Administrative Applications.<br>NOTE: If you have access to more than one institution, select the correct  |  |
|      | institution from the right top corner under Change Institution.                                                                                                |  |

| MINNESOTA STATE                                                                    | Reports Contact Us Logout                                                           |
|------------------------------------------------------------------------------------|-------------------------------------------------------------------------------------|
| Employee Home                                                                      | Mccrudden, Willard M. DV-Hibbing Community College - Help -                         |
| Dashboard My Profile My Jobs My Settings                                           |                                                                                     |
| Employee Applications                                                              | Some Useful Links                                                                   |
| eTimesheet - Request, review, or approve employee time and leave                   | State of MN Employee Self-Service<br>State Employee Group Insurance Program (SEGIP) |
| Faculty - Student Advisees, Class Lists, Grading and LDA, Grade Changes, Overrides | Retirement<br>Employee Contracts/Plans                                              |
| Security Administration - Requesting and approving ISRS security requests          | SharePoint (ISRS-HR Products)<br>Job Opportunities                                  |
| Tuttion Waiver - View and request employee tuition waiver                          | Payroll Calendar                                                                    |
| Administrative Applications                                                        |                                                                                     |
| FWM - Faculty Workload Management                                                  |                                                                                     |
| HR-Campus - For campus HR users to view and maintain employee information          |                                                                                     |
| Human Resources/SCUPPS - View and maintain Human Resources Information             |                                                                                     |
| Tuition Waiver Admin - View and approve employee tuition waivers                   |                                                                                     |
| Minnesota State is an equal opportunity emplo                                      | yer and educator.                                                                   |
| About this application                                                             |                                                                                     |

Image 1: Employee Home

Integrated Statewide Record System (ISRS) User Documentation HR Admin-Tuition Waiver User Guide

Last Updated: 8/7/17

| 2. | The Pending Waivers page for your institution displays. This is the default view when you first log in. It displays all waivers that are in a pending status for employees of the selected institution. Note: If you have security for other institutions you can click (change institution) at the top of the page. |  |  |
|----|----------------------------------------------------------------------------------------------------|--|--|
| 3. | <ul> <li>Sort the Pending Waivers list by clicking on any of the column headings:</li> <li>Credit Year</li> <li>Term</li> <li>Tech ID</li> <li>Employee Name</li> <li>Student Name</li> <li>Submitted Date</li> </ul>                                                                                                |  |  |

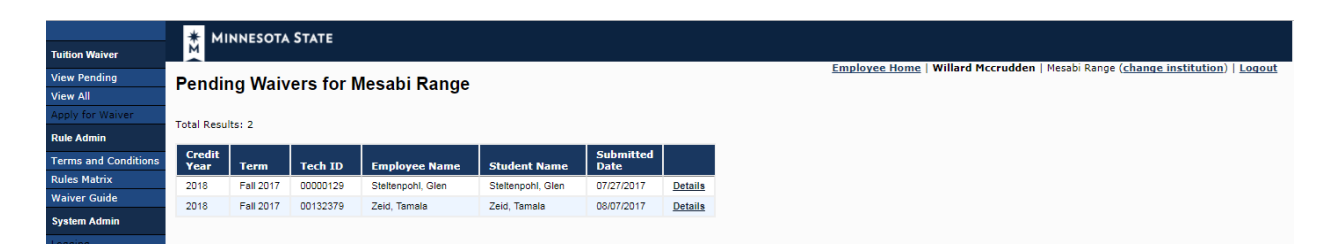

#### Image 2: Pending Waivers page

| 4. | To view a specific request, click the <b>Details</b> link to the right of the employee's information. The Employee Tuition Waiver Request Details page displays with the following information.                                                                                                    |
|----|----------------------------------------------------------------------------------------------------|
|    | <ul> <li>Employee information</li> <li>The tuition waiver application information</li> <li>Requested credits</li> <li>Other tuition waivers that exist for the employee during the credit year</li> <li>Bargaining contract benefit amounts</li> <li>Bargaining contract institution types</li> <li>Eligible Minnesota State assignment data for the last 3 fiscal years</li> <li>System recommendation (For details about this feature, go to the <i>Process Pending Tuition Waiver Requests</i> section.)</li> </ul> |
|    | At the bottom of the page is a link to the <b>Minnesota State Tuition Waiver</b><br>Benefits for Employees matrix.                                                                                                    |

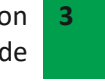

Last Updated: 8/7/17

# **Process Pending Tuition Waiver Requests**

Complete the following steps to process a pending waiver request. You must have the appropriate HR security status (Create/Edit) to process pending requests.

| Step | Action                                                                                                    |
|------|----------------------------------------------------------------------------------------------------|
| 1.   | On the Pending Waivers page, click the <b>Details</b> link next to the pending request you want to process. The Employee Tuition Waiver Request Details page displays for the employee you selected. |

| Tuition Waiver                                                                                | * MINNESOTA STATE                                                                                                    |                                                                                                    |                                                                                                    |
|-----------------------------------------------------------------------------------------------|----------------------------------------------------------------------------------------------------|----------------------------------------------------------------------------------------------------|----------------------------------------------------------------------------------------------------|
| View Pending<br>View All                                                                      | Employee Tuition Waiver Reques                                                                                                    | st Details                                                                                                    | Employee Home   Willard Mccrudden   Mesabi Range (change institution)   Logout                                                                                                    |
| Apply for Waiver                                                                              | Process Waiver Other 2018 Waivers                                                                                                    |                                                                                                    |                                                                                                    |
| Rule Admin                                                                                    | Tuition Waiver Application for Stelt                                                                                                    | tenpohl, Glen                                                                                                    | System Recommendation                                                                                                    |
| Rules Matrix<br>Waiver Guide<br>System Admin<br>Logging<br>Server Properties<br>App Dashboard | Credit Year:     20.       Bargaining Unit:     21.0       Academic Term:     Fall       Institution:     DV       Student ID at Selected Institution:     000       Student Name:     Ste       Relationship of the Student to the Employee:     Em       Employee Name:     Ste       Employee Tech ID:     000       Employee Work Phones:     (20.0) | 018<br>10<br>11 2017<br>V-Minnesota State University, Mankato<br>1676494<br>Elenpohl, Glen<br>1000129<br>100 2003 | Credit       Institution       Student       Eligibility       Overall         Credit       •       •       •       •       •       •       •       •       •       •       •       •       •       •       •       •       •       •       •       •       •       •       •       •       •       •       •       •       •       •       •       •       •       •       •       •       •       •       •       •       •       •       •       •       •       •       •       •       •       •       •       •       •       •       •       •       •       •       •       •       •       •       •       •       •       •       •       •       •       •       •       •       •       •       •       •       •       •       •       •       •       •       •       •       •       •       •       •       •       •       •       •       •       •       •       •       •       •       •       •       •       •       •       •       •       •       •       •       • <td< th=""></td<> |
|                                                                                               | Employee E-Mail Address gle Credits                                                                                                    | en.steltenpohl@test.textcaster.com                                                                                | <ul> <li>At least one assignment found with the bargaining unit code 210.</li> <li>Fee waived value OK.</li> <li>Prior to approval, verify the <u>assignment details</u> below.</li> </ul>                                                                                                    |
|                                                                                               | Status         Credit<br>Type         Request<br>Credits           Submitted         07/27/2017         Graduate         1.0           Additional Information         No additional information found.         Information                                                                                                    | Approved Fees<br>Credits Waived?<br>00                                                                            |                                                                                                    |
|                                                                                               | Other Tuition Waivers for Credit Yea                                                                                                    | ar: 2018                                                                                                    |                                                                                                    |

Image 3: Employee Tuition Waiver Request Details page

| 2. | Review the information on the request to see if it is accurate and complete. A tuition waiver request:                                                                 |
|----|----------------------------------------------------------------------------------------------------|
|    | <ul> <li>Can only be created for a current or future semester.</li> <li>Must be submitted no later than 10 days following the start of the course.</li> </ul>          |
| 3. | Look at the System Recommendation section. (See Image 4.) This is a tool that can assist you when processing a waiver. The system recommendation considers four areas: |
|    | Credit                                                                                                    |
|    | Institution                                                                                                    |
|    | Student                                                                                                    |
|    | • Eligibility                                                                                                    |

Integrated Statewide Record System (ISRS) User Documentation HR Admin-Tuition Waiver User Guide

Last Updated: 8/7/17

The Overall recommendation is based on a success (green icon) rating in all four areas. Any area that does not meet the requirement (red icon) results in an Overall recommendation of deny (red icon). A message explaining the recommendation is shown. (See examples in Image 4.)

| System Recommendation                                                |  |  |
|----------------------------------------------------------------------|--|--|
| Credit Institution Student Eligibility Overall                       |  |  |
|                                                                      |  |  |
| Credit                                                               |  |  |
| 🜔 Credit amount OK.                                                  |  |  |
| Institution                                                          |  |  |
| 🔴 The student institution type is eligible for this bargaining unit. |  |  |
| Student                                                              |  |  |
| 🔴 No applicable evaluation rule.                                     |  |  |
| Eligibility                                                          |  |  |
| At least one assignment found with the bargaining unit code 210.     |  |  |
| 🔴 Fee waived value OK.                                               |  |  |
| Prior to approval, verify the assignment details below.              |  |  |

Image 4: System Recommendation section

| 4. | Go to the Credits section. Enter the number of credits in the <b>Approved Credits</b> field. If you are denying a request, enter 0.<br><b>NOTE:</b> Use the link to the "Minnesota State Tuition Waiver Benefits for Employees" matrix at the bottom of the page if you need more information.                                                                                                    |
|----|----------------------------------------------------------------------------------------------------|
|    | Credits         Status       Credit       Fees         Waived?         Submitted       07/27/2017       Graduate       1.00       Image: Credits       Graduate       Image: Credits       Graduate       Graduate       Image: Credits       Graduate       Image: Credits       Graduate       Image: Credits       Graduate       Image: Credits       Graduate       Image: Credits       Graduate       Image: Credits       Image: Credits       Graduate       Image: Credits       Graduate       Image: Credits       Graduate       Image: Credits       Graduate       Image: Credits       Graduate       Image: Credits       Graduate       Image: Credits       Graduate       Image: Credits       Image: Credits       Graduate       Graduate       Image: Credits |
| 5. | Check the Fees Waived? box or leave it blank.                                                                                                    |
| 6. | If the approved credit amount is different than the requested amount, you must<br>enter the reason in the comments field. If you are approving a request that the<br>system recommended be denied, you must enter a reason in the comments field.                                                                                                    |
| 7. | When you are finished with the request, click [ <b>Submit</b> ].                                                                                                    |

#### Image 5: Employee Tuition Waiver Request Details page

8. The Pending Waivers page displays with a confirmation message and the request is removed from the Pending list.

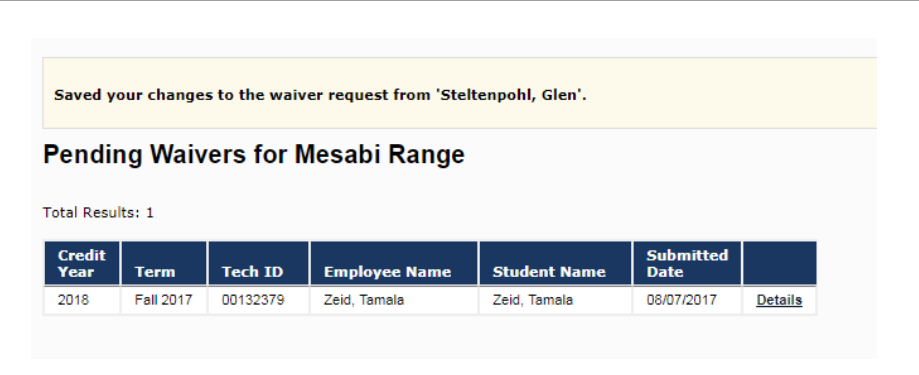

Image 6: Pending Waivers page (Submit confirmation)

### Submit a Waiver Request on Behalf of an Employee

Complete the following steps to submit a tuition waiver request on behalf of an employee. You must have the appropriate HR security status (Create/Edit) to submit a request.

| Step | Action                                                                                                    |
|------|----------------------------------------------------------------------------------------------------|
| 1.   | <ul> <li>On the navigation menu, select Apply for Waiver. The Apply for Tuition Waiver on Behalf of Employee page displays. This page is used to find the employee for whom you want to create a waiver.</li> <li>NOTE: You cannot submit a waiver for yourself on this page. You must go to the Employee Tuition Waiver Request application.</li> </ul> |
| 2.   | Enter the employee's <b>Tech ID</b> or partial <b>Name</b> . You can use a wild card * (asterisk) to help search for a name.                                                                                                    |
| 3.   | Click [Search].                                                                                                    |

| Tuition Waiver                                                                                  | * MINNESOTA STATE                                                                                                    |
|-------------------------------------------------------------------------------------------------|----------------------------------------------------------------------------------------------------|
| View Pending<br>View All                                                                        | Apply for Tuition Waiver on Behalf of an Employee Search for an employee Search for an empl |
| Apply for Walver Rule Admin Terms and Conditions Rules Matrix Waiver Guide System Admin Logging | Tech da:<br>OR<br>First Name:<br>Last Name:<br>Search                                                                                                    |
| Server Properties<br>App Dashboard                                                              | Tech Id       Full Name       Separation Info         No records found.                                                                                                    |

Integrated Statewide Record System (ISRS) User Documentation HR Admin-Tuition Waiver User Guide

Last Updated: 8/7/17

The search results are shown at the bottom of the page. If more than one name is listed, select the one you want. Click [**Apply**].

4.

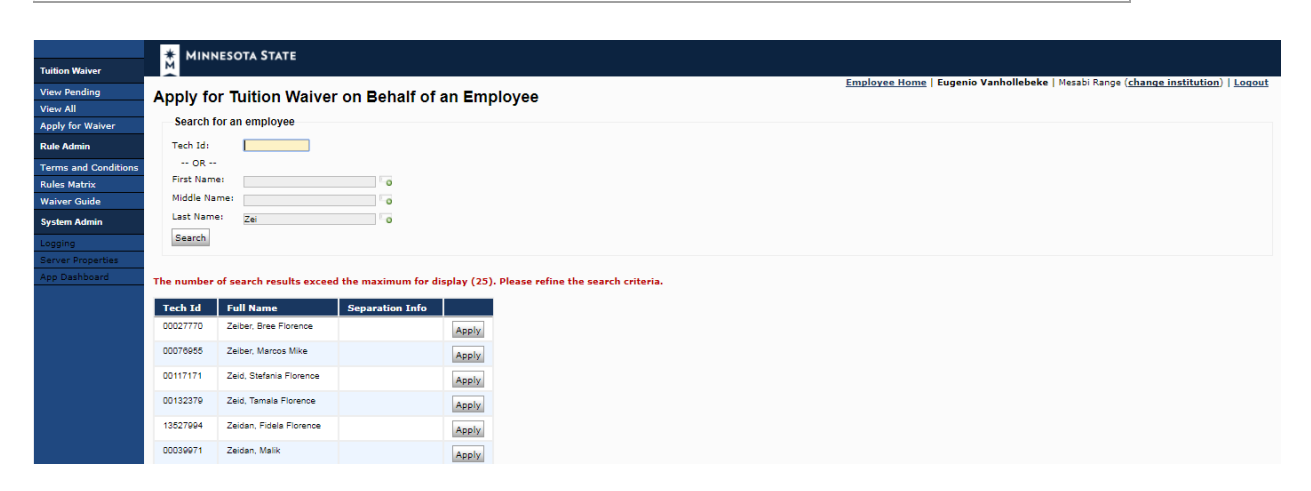

Image 8: Apply for Tuition Waiver on Behalf of Employee (Search results)

| 5. | The Apply for Tuition Waiver page displays. Required fields are marked with an * (asterisk). Complete the application information.                                                                                                    |
|----|----------------------------------------------------------------------------------------------------|
|    | <ul> <li>In the Relationship to Employee field, select from the drop-down list: Dependent, Employee, or Spouse.</li> <li>If the student is a spouse or dependent, enter the First 3 letters of Student Last Name in order to verify the Student ID.</li> <li>In the Courses registered through field, select the institution that the student will be attending.</li> <li>Enter the Student ID that is used at the institution the student will be attending.</li> <li>In the Academic Term field, select the academic term from the drop-down list. Only academic terms that are valid in the credit year that was selected on Tuition Waiver Usage page are displayed.</li> <li>Select the Bargaining Unit Code from the drop-down list.</li> <li>Enter the number of Undergraduate Credits, Graduate Credits, or Doctoral Credits for which you are applying. You cannot enter more than 30.</li> </ul> |
|    | <b>Required Field</b> : Use the <b>Additional Info</b> field to enter information to explain why you are making this request on behalf of the employee.                                                                                                    |

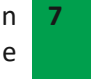

| Tuition Waiver                                       | MINNESOTA STATE                                                                                                    |                                                                                   |
|------------------------------------------------------|----------------------------------------------------------------------------------------------------|-----------------------------------------------------------------------------------|
| View Pending<br>View All                             | Apply for Tuition Waiver                                                                                                    | Employee Home   Eugenio Vanhollebeke   Mesabi Range (change institution)   Logout |
| Apply for Waiver<br>Rule Admin                       | Employee Information                                                                                                    |                                                                                   |
| Terms and Conditions<br>Rules Matrix<br>Waiver Guide | Tech ID   Name<br>00132379 Zeid, Tamala Florence                                                                                                    |                                                                                   |
| System Admin                                         | Tuition Waiver Application for Zeid, Tamala Florence                                                                                                    |                                                                                   |
| Logging<br>Server Properties<br>App Dashboard        | This waiver request will be reviewed by the HR office at <b>Mesabi Range.</b><br>You cannot submit a request for yourself using this software. To submit a request for yourself, please use the employee tuition waiver software.                                                                                                    |                                                                                   |
|                                                      | *Relationship to Employee: Dependent  *First 3 Letters of Student Last Name: *Courses registered through: *Courses in the state of the state of the |                                                                                   |
|                                                      | (Student ID at the institution where courses are registered through.)                                                                                                    |                                                                                   |
|                                                      | *Academic Term:                                                                                                    |                                                                                   |
|                                                      | Undergraduate Credits: credits                                                                                                    |                                                                                   |
|                                                      | Graduate Credits: credits                                                                                                    |                                                                                   |
|                                                      | Doctoral Credits: credits                                                                                                    |                                                                                   |
|                                                      | *For audit purposes, please provide<br>the reason why you are requesting this<br>as a proxy request:                                                                                                    |                                                                                   |
|                                                      | 450 characters remaining Next Cancel                                                                                                    |                                                                                   |
|                                                      | Bargaining Contract Institution Types                                                                                                    |                                                                                   |
|                                                      | Allowed institution types for the bargaining contract.                                                                                                    |                                                                                   |
|                                                      | Early         of Eligibility         Student Type         Allowed Institution Types                                                                                                    |                                                                                   |
|                                                      | 216 Co-Located College Dependent/Spouse Any Minnesota State College                                                                                                    |                                                                                   |
|                                                      | Employee Any Minnesota State College                                                                                                    |                                                                                   |

#### Image 9: Tuition Waiver Application for Employee

| Tuition Waiver       | MINNESOTA STAT                  | E                       |                                                                 |
|----------------------|---------------------------------|-------------------------|-----------------------------------------------------------------|
|                      |                                 |                         | Employee Home   Eugenio Vanhollebeke   Mesabi Range (change in: |
| View All             | -                               |                         |                                                                 |
| Apply for Waiver     | Confirm Tuition W               | aiver Information       |                                                                 |
| Rule Admin           | Please confirm all the values e | ntered before saving.   |                                                                 |
| Terms and Conditions | -                               |                         |                                                                 |
| Rules Matrix         | Employee Name:                  | Zeid, Tamala Florence   |                                                                 |
| Waiver Guide         | Employee Tech ID:               | 00132379                |                                                                 |
| System Admin         | Student Name:                   | Zeid, Tamala Florence   |                                                                 |
| Logging              | Relationship to Employee:       | Employee                |                                                                 |
| Server Properties    | Courses registered through:     | DV-Mesabi Range College |                                                                 |
| App Dashboard        | Student ID:                     | 00132379                |                                                                 |
|                      | Academic Term:                  | Fall 2017               |                                                                 |
|                      | Bargaining Unit Code:           | 220                     |                                                                 |
|                      | Undergraduate Level Credits:    | 6.00                    |                                                                 |
|                      | Graduate Level Credits:         |                         |                                                                 |
|                      | Doctoral Level Credits:         |                         |                                                                 |
|                      |                                 |                         |                                                                 |

**Note:** You can also update Approved credits.

# Add or Update Tuition Waiver Additional Information

Complete the following steps to add or update tuition waiver Additional Information. This includes supplemental information that may be helpful to other users. Information that has been entered by an employee may not be deleted by an HR user.

Integrated Statewide Record System (ISRS) User Documentation HR Admin-Tuition Waiver User Guide

Last Updated: 8/7/17

| Step | Action                                                                                                    |
|------|----------------------------------------------------------------------------------------------------|
| 1.   | On the Pending Waivers or View All page, click the <b>Details</b> link next to the pending request to which you want to add or update information. The Employee Tuition Waiver Request Details page displays for the request you selected. |
| 2.   | Scroll to the Additional Information section.                                                                                                    |
| 3.   | <ul> <li>To add new information, click [Add].</li> <li>To update information, click [Edit].</li> </ul>                                                                                                    |

|         | MINNESOTA STATE                            |                                    |
|---------|--------------------------------------------|------------------------------------|
|         | Employee Tuition Waiver Re                 | quest Details                      |
|         | Process Waiver Other 2018 Waivers          |                                    |
| -1      |                                            |                                    |
| ditions | Tuition Waiver Application for             | Zeid, Tamala Florence              |
|         | Credit Year:                               | 2018                               |
|         | Bargaining Unit:                           | 216                                |
|         | Academic Term:                             | Fall 2017                          |
| ties    | Institution:                               | DV-Mesabi Range College            |
| -       | Student ID at Selected Institution:        | 00132379                           |
|         | Student Name:                              | Zeid, Tamala Florence              |
|         | Relationship of the Student to the Employe | ee: Employee                       |
|         | Employee Name:                             | Zeid, Tamala Florence              |
|         | Employee Tech ID:                          | 00132379                           |
|         | Employee Work Phone:                       | Work Phone Not Found               |
|         | Employee E-Mail Address                    | tamala.zeid@test.textcaster.com    |
|         |                                            |                                    |
|         | Credits                                    |                                    |
|         | Status Credit                              | Requested Approved Fees            |
|         | Status Date Type                           | Credits Credits Waived             |
|         | processed 08/07/2017 Undergraduate         | a 8.00 <u>8.00</u>                 |
|         | Blease provide a reason when the num       | abor of approved credits do not ma |
|         | other information related to this reque    | st.                                |
|         |                                            |                                    |
|         |                                            |                                    |
|         |                                            |                                    |
|         |                                            |                                    |
|         |                                            | 1.                                 |
|         | 450 characters remaining                   |                                    |
|         | Submit                                     |                                    |
|         |                                            |                                    |

#### Image 10: Additional Information section

| 4. | The Additional Information area displays. You can add a message or edit an existing message. |
|----|----------------------------------------------------------------------------------------------|
| 5. | Click [ <b>Submit</b> ] to save your comments.                                               |

# **View All Tuition Waiver Requests**

Complete the following steps to view all tuition waiver requests. This allows you to view all tuition waive requests of any status at your institution(s).

| Step | Action                                                       |   |
|------|--------------------------------------------------------------|---|
|      | Integrated Statewide Record System (ISRS) User Documentation | 9 |
|      | HR Admin-Tuition Waiver User Guide                           |   |

Last Updated: 8/7/17

| 1. | On the navigation menu, select View All. The All Waivers for the selected institution display. This page lists all waivers that were ever submitted for the institution. It can be filtered by credit year, status or employee tech ID. |
|----|----------------------------------------------------------------------------------------------------|
| 2. | Select the <b>Credit Year</b> and/or <b>Waiver Status</b> that you want to view. You can also enter a specific <b>Employee Tech ID</b> .                                                                                                |
| 3. | Click [Search]. The search results are displayed.                                                                                                    |
| 4. | You can sort the All Waivers list by clicking on a column heading:                                                                                                    |
|    | Status                                                                                                    |
|    | Credit Year                                                                                                    |
|    | • Term                                                                                                    |
|    | Tech ID                                                                                                    |
|    | Employee                                                                                                    |
|    |                                                                                                    |

| All Waiv                                          | ore for                        | r Mocah                        | i Panga                             |                                                    |                                                   |                                                                                      |                            |           | Employee Hom       | <u>.e</u>   Eu | genio | Vanholle | beke | Mesabi F | Kange ( | cnange | Institu | <u>:::on</u> )   ] |
|---------------------------------------------------|--------------------------------|--------------------------------|-------------------------------------|----------------------------------------------------|---------------------------------------------------|--------------------------------------------------------------------------------------|----------------------------|-----------|--------------------|----------------|-------|----------|------|----------|---------|--------|---------|--------------------|
| Enter se<br>Credit Ye<br>2018 V                   | earch crite                    | eria to narr                   | ow the result<br>Vaiver Status<br>T | S<br>Employee Tech ID                              |                                                   |                                                                                      |                            |           |                    |                |       |          |      |          |         |        |         |                    |
|                                                   |                                |                                |                                     |                                                    |                                                   |                                                                                      |                            |           |                    |                |       |          |      |          |         |        |         |                    |
| otal Results:                                     | : 3                            |                                |                                     |                                                    |                                                   |                                                                                      | Credits                    |           |                    |                |       |          |      |          |         |        |         |                    |
| otal Results:<br>Status                           | : 3<br>Credit<br>Year          | Term                           | Tech ID                             | Employee                                           | Student                                           | Institution                                                                          | Credits<br>Req *           | Apr *     |                    |                |       |          |      |          |         |        |         |                    |
| otal Results:<br>Status<br>Processed              | : 3<br>Credit<br>Year<br>2018  | Term<br>Fall 2017              | <b>Tech ID</b>                      | Employee<br>Remling, Shoshana                      | <b>Student</b><br>Remling, Shoshana               | Institution<br>DV-Bemidji State University                                           | Credits<br>Req *<br>6      | Apr *     | Details            |                |       |          |      |          |         |        |         |                    |
| otal Results:<br>Status<br>Processed<br>Processed | Credit<br>Year<br>2018<br>2018 | Term<br>Fall 2017<br>Fall 2017 | Tech ID<br>00087327<br>00000129     | Employee<br>Remling, Shoshana<br>Steltenpohl, Glen | Student<br>Remling, Shoshana<br>Steltenpohl, Glen | Institution<br>DV-Bemidji State University<br>DV-Minnesota State University, Mankato | Credits<br>Req *<br>0<br>1 | Apr * 0 1 | Details<br>Details |                |       |          |      |          |         |        |         |                    |

#### Images 12: All Waivers page

**Reminder:** Logout when you are finished processing requests.

### Help

For assistance, contact the IT Service Desk:

https://servicedesk.mnscu.edu/

or call 877-GO-MNSCU (877-466-6728)

Sunday through Thursday, 7:30 AM to 5:00 PM and

Friday- Saturday, 7:30 AM to 6:00 PM

The Minnesota State Colleges and Universities system is an Equal Opportunity employer and educator.

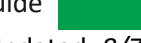

Last Updated: 8/7/17